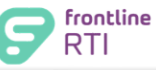

## Step-by-Step Guide

## Add Progress Reports for One Student

Progress Reports may be entered for each Active Intervention.

| .:: Related Areas and Assessments                    |                                   | Edit                                               |
|------------------------------------------------------|-----------------------------------|----------------------------------------------------|
| .:: RTI Status                                       |                                   | Edit                                               |
|                                                      |                                   |                                                    |
| .:: Progress Reports                                 | Step 1: To er                     | nter <b>Progress Reports</b> click on <b>Edit.</b> |
| .:: Parent Notifications                             |                                   | Edit                                               |
|                                                      |                                   |                                                    |
|                                                      |                                   |                                                    |
|                                                      |                                   | ©2000-2011 Centris                                 |
| lit Intervention : Progress Reports for Aant, Marley |                                   | (2010-2011                                         |
|                                                      |                                   | Return to Edit Intervention) Cancel                |
|                                                      |                                   |                                                    |
| [+] Show Details<br>Progress Report Name             | Progress Report Date              | Step 2: Click                                      |
|                                                      |                                   |                                                    |
|                                                      |                                   | ©2000-2011 Centris Gr                              |
|                                                      |                                   |                                                    |
| ntervention : Edit Progress Report for Marley Aant   | (2014-2015)                       | Sten 3. Enter                                      |
|                                                      |                                   | Progress Report Name                               |
| Progress Report Name:                                |                                   | Progress Report Date                               |
| Progress Report Date:                                |                                   | Progress Netos                                     |
|                                                      | ^ \$e                             | <ul> <li>Progress notes</li> </ul>                 |
|                                                      | ~                                 | You may also enter:                                |
|                                                      |                                   |                                                    |
| Share Onleaner Sub-Onleaner                          | Rid Edit Order                    | Category     Sub Category                          |
| Category:     Category:     V                        | 30016                             | • Sub-Category                                     |
| Sub-Category:                                        |                                   | • Score                                            |
| Score:                                               |                                   | Step 1. Click Paturn to Progress Paparts           |
| * Required field                                     | Return to Progress Reports Cancel | Step 4. Click Return to Progress Reports.          |
|                                                      |                                   |                                                    |
|                                                      |                                   | N                                                  |
| dit Intervention : Progress Reports for Marley Aant  |                                   | (2014-2015)                                        |
|                                                      | Step 5: Click Return to Edi       | t Intervention. Return to Edit Intervention Cancel |
|                                                      |                                   |                                                    |
| N                                                    |                                   |                                                    |
| Sten 6: Click Save                                   |                                   |                                                    |
|                                                      |                                   |                                                    |
|                                                      |                                   | V                                                  |
|                                                      | arace Departs One Studen          | Page 1 of 2                                        |

RTI\_URG\_Add\_Progress\_Reports\_One\_Student.docx\_112216 © Frontline Education-2016

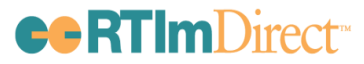

## Enter State/Local Assessments

User Reference Guide – CO

| Users                             |
|-----------------------------------|
| Edit Intervention for Marley Aant |

(2014-2015) 50ve Concei Related Areas and Assessments | RTI Status | Progress Reports | Parent Notifications